# 他大学資料の複写の依頼(学内者のみ)

依頼方法は、下記の(A)(B)の2種類です。キャンセル方法は(C)です。 それぞれ下記をクリックし、リンク先(該当ページ)をご覧ください。

| (A)契約データベースを利用した依頼方法 | .1 |
|----------------------|----|
| (B)データベースを経由しない依頼方法  | .7 |
| (C)キャンセル方法           | .8 |

# (A)契約データベースを利用した依頼方法

 CiNii Research(<u>https://cir.nii.ac.jp/</u>)で「論文」をクリックし、検索ボックスにキーワードを 入力し、「検索」をクリックします。

| CINII Research         |        |
|------------------------|--------|
| 再生医療                   | 検索     |
| 研究データ 論文 本 博士論文 プロジェクト | ◇ 詳細検索 |

② 検索結果が表示されます。ご希望の論文の「中部学院大学 OPAC」をクリックします。

| 一些画面 | 再生医療におけるエビジェネティクスによる安全性・品質評価の重要性 (第1土曜特集 エピジェネティクスと疾患) (各種疾患とエピゲノム異常)  | 2 |
|------|------------------------------------------------------------------------|---|
| 見回回  | 島田 由衣 , 太田 翔 , 山田 泰広<br>医学のあゆみ 272(1), 91-9 <mark>7, 2020-01-04</mark> |   |
|      | 複写を依頼する(有料) 中部学院大学OPAC                                                 |   |

③ 論文の掲載誌がなければ、「一致する資料はありません。」と表示されます。 掲載誌が図書館にあれば、タイトル等が表示されます。欠号しているものもあるため、必ず所蔵 巻号をご確認ください。掲載誌のタイトルをクリックすると、巻号、所在等の詳細を確認できます。 この場合は、本学図書館で掲載誌をご利用ください。

| 本学所蔵(0)                  |             |               |  |
|--------------------------|-------------|---------------|--|
| トップ画面 > 一覧画面             |             |               |  |
| 詳細給壺冬件                   | 冬件雨設定       | 詳細検索          |  |
| 叶州水赤木丁                   | ZKII HORKAL | 一致する資料はありません。 |  |
| <b>ISSN</b><br>0039-2359 |             |               |  |

④ CiNii Research の画面に戻り、ご希望の論文の「複写を依頼する(有料)」をクリックします。

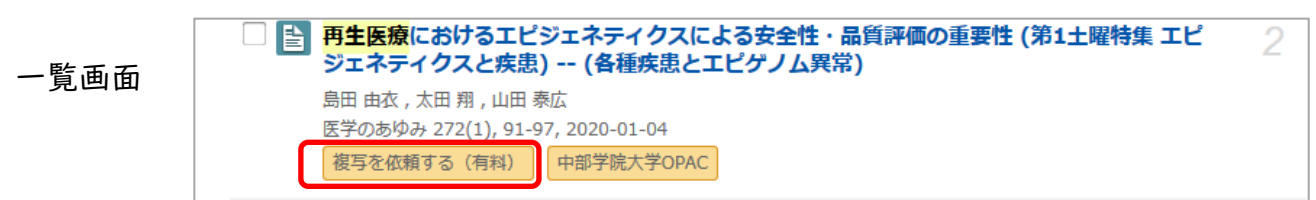

⑤ ログイン名、パスワードを入力し、ログインをクリックします。

| 四大・短大学生               | パフロード・中知学院ポークルと日ド |                                   |
|-----------------------|-------------------|-----------------------------------|
| ロワイン石・S子精宙ち           | ハスリート・中部子院ホータルと向し | ログイン                              |
| 通信教育部学生<br>ログイン名:学籍番号 | パスワード:チューナビと同じ    | ログイン名<br>「 なワード<br>ログイン<br>ログイン 名 |
| 教職員<br>ログイン名:職員番号     | パスワード:中部学院ポータルと同じ |                                   |

次ページへ

#### ⑥ 必要事項を入力します。不明の場合は「不明」と入力してください。すべて入力したら、「確認に 進む」をクリックします。

| 文献の複写依頼                 | 項:入力                                                           |
|-------------------------|----------------------------------------------------------------|
| 入力                      | 確認完了                                                           |
| 論文著者名 <mark>(必須)</mark> | 島田由衣                                                           |
| 論文名 <mark>(必須)</mark>   | 再生医療におけるエピジェネティクスによる安全性・品質評価の重要性                               |
| 誌名(書名)( <u>必須</u> )     | 医学のあゆみ                                                         |
| 巻号(必須)                  | 272(1)<br>巻(号)の形式で入力してください。例:1巻2号の場合 1(2)                      |
| 出版年(必須)                 | 2020                                                           |
| ページ(必須)                 | 91-97                                                          |
| 出版社                     |                                                                |
| ISSN                    | 00392359                                                       |
| ISBN                    |                                                                |
|                         |                                                                |
| 利用者                     | 図書館テストアカウント(0000000)                                           |
| メールアドレス                 | tosyo@st.chubu-gu.ac.jp, tosyo2222@st.chubu-gu.ac.jp           |
| 支払区分(必須)                | ※通信生の方は私費のみです<br>支払方法が、現金の場合は「私費」、個人研究費などの場合は「公費」を選ん<br>でください。 |
| 複写方法 <mark>(必須</mark> ) | ÷                                                              |
| 受取館(必須)                 | <ul> <li>※通信生の方で、自宅送付を</li> <li>希望の方は、送付先住所をご</li> </ul>       |
| 通信欄(必須)                 | 記入ください。<br>教員の方は、お支払の費用名をご入力ください。<br>学生の方は、担当教員のお名前をご入力ください。   |
|                         | 中止 確認に進む                                                       |

#### ⑦ 確認画面が表示されます。内容を確認し、間違いなければ「この内容で依頼」をクリックします。

| 文献の複写依頼 | [:確認                                                 |
|---------|------------------------------------------------------|
| 入力      | ·····································                |
| 論文著者名   | 島田 由衣                                                |
| 論文名     | 再生医療におけるエピジェネティクスによる安全性・品質評価の重要性                     |
| 誌名(書名)  | 医学のあゆみ                                               |
| 卷号      | 272(1)                                               |
| 出版年     | 2020                                                 |
| ページ     | 91-97                                                |
| 出版社     |                                                      |
| ISSN    | 00392359                                             |
| ISBN    |                                                      |
|         |                                                      |
| 利用者     | 図書館テストアカウント(0000000)                                 |
| メールアドレス | tosyo@st.chubu-gu.ac.jp, tosyo2222@st.chubu-gu.ac.jp |
| 支払区分    | 公費                                                   |
| 複写方法    | 白黒コピー                                                |
| 受取館     | 関キャンパス図書館                                            |
| 通信欄     | •••••                                                |
| 中止      | 修正 この内容で依頼                                           |

※注意※ 下記の表示が出た場合は、「確認する」をクリックしてください。掲載誌のタイトル等が表示されます。欠号しているものもあるため、必ず所蔵巻号をご確認ください。 掲載誌のタイトルをクリックすると、巻号、所在等の詳細を確認できます。この場合は、本学図書館へご来館頂き掲載誌をご利用ください。

| 文献の複写体<br>この資料は、図書館 | <u>X頼:確認</u><br><sup>遠が保有しています。 <u>&gt; 確認する</u></sup> |    |
|---------------------|--------------------------------------------------------|----|
| 入力                  | 確認                                                     | 完了 |

⑧ 下記画面が表示されたら、申し込み完了です。このまま続ける場合は、CiNii Researchの画面に戻り、上記の手順を繰り返します。終了する場合は、「閉じる」をクリックします。

|         | 依頼を受け付け<br>内容は以下のとま          | ました。<br>らりです。            |  |
|---------|------------------------------|--------------------------|--|
| 入力      |                              | 完了                       |  |
| 申込番号    | CR-12124                     |                          |  |
| 申込日     | 2024/04/19                   |                          |  |
|         |                              |                          |  |
| 論文著者名   | 島田 由衣                        |                          |  |
| 論文名     | 再生医療におけるエピジェネテ               | ィクスによる安全性・品質評価の重要性       |  |
| 誌名(書名)  | 医学のあゆみ                       |                          |  |
| 巻号      | 272(1)                       |                          |  |
| 出版年     | 2020                         |                          |  |
| ページ     | 91-97                        |                          |  |
| ISSN    | 00392359                     |                          |  |
|         |                              |                          |  |
| 利用者     | 図書館テストアカウント(0000             | 000)                     |  |
| メールアドレス | tosyo@st.chubu-gu.ac.jp, tos | yo2222@st.chubu-gu.ac.jp |  |
| 支払区分    | 公費                           |                          |  |
| 複写方法    | 白黒コピー                        |                          |  |
| 受取館     | 関キャンパス図書館                    |                          |  |
| 通信欄     | •••••                        |                          |  |

### ※その他のデータベースを利用した依頼方法について

医中誌 Web、最新看護索引 Web、EBSCOhost からも同様に複写依頼できます。 所蔵確認のアイコンと複写申込依頼のアイコンは下記です。

医中誌 Web (関キャンパスのみ)

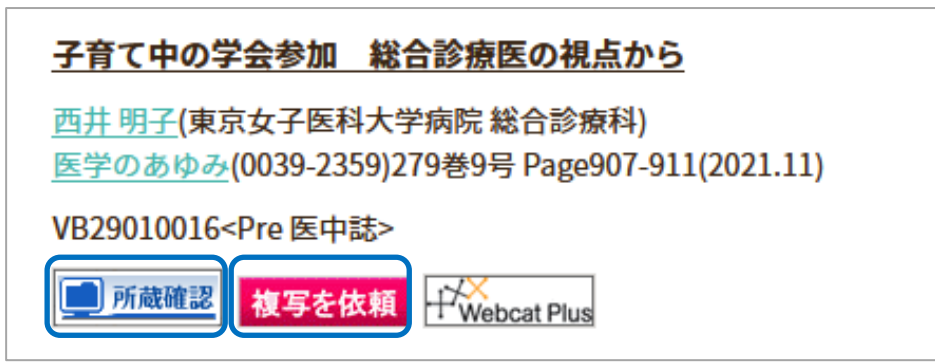

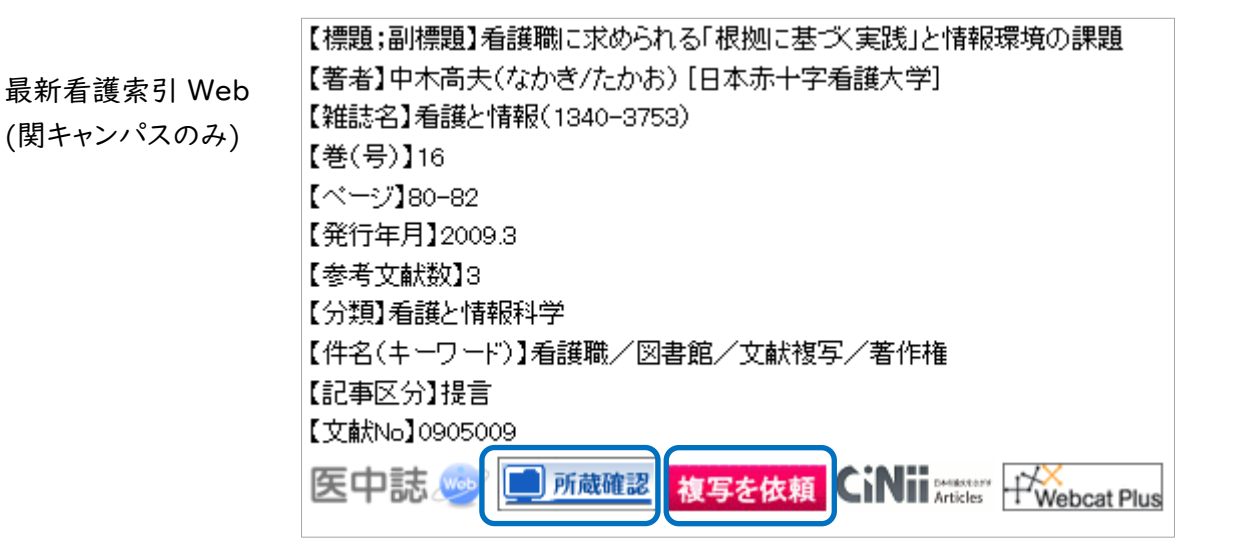

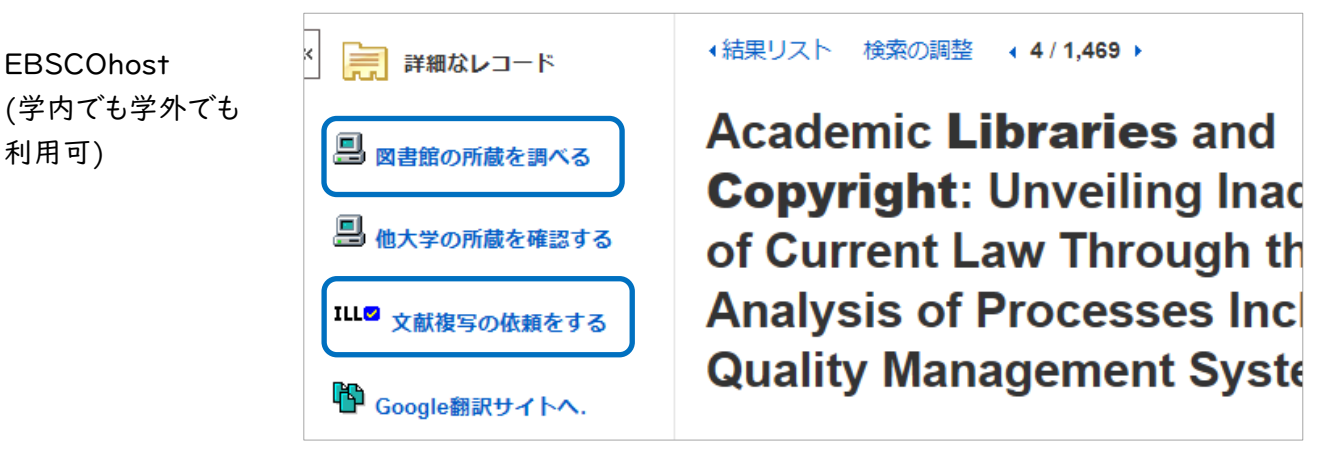

# (B)データベースを経由しない依頼方法

本学図書館ホームページ(<u>https://opac.chubu-gu.ac.jp/drupal</u>)にアクセスし、画面右上の「ゲストさん マイライブラリ」をクリックします。

| <b>小小小小小小小小小小小小小小小小小小小小小小小小小小小小小小小小小小小小</b> | 学院大学附  | 属図書館     |         |        | Chu O   |        | Bu          |           | <sup>履歴を消去して終了</sup><br>Ga |
|---------------------------------------------|--------|----------|---------|--------|---------|--------|-------------|-----------|----------------------------|
| 中部学院大学                                      | 交通アクセス | キャンパスブログ | ビブリオバトル | 学外者の方へ | 図書館について | データベース | 機関リポジトリ     | 利用案内      | 福祉ライブラリ                    |
| 通常検索                                        |        | Q        | カテゴリ検索  | 詳細検索   |         | ブック    | マーク ログイン En | glish ヘルプ | タ ゲストさん<br>マイライブラリ         |

② ログイン名、パスワードを入力し、ログインをクリックします。

| 四大・短大学生                              |                |
|--------------------------------------|----------------|
| ログイン名・S 学精宙 デーバスワート・中部 学院ホータルと同し     | ログイン           |
| 通信教育部学生<br>ログイン名:学籍番号 パスワード:チューナビと同じ | ロヴイン名<br>パスワード |
|                                      | ログイン<br>ヘルプ    |
| 教職員<br>ログイン名:職員番号 パスワード:中部学院ポータルと同じ  |                |

③ マイライブラリのトップ画面が表示されます。新規申し込みの「複写を依頼」をクリックします。

| 通常検索                                                     | Q カテゴリ検索 詳細検索 ブックマーク                                                                      | ログアウト English ヘルプ A マイライフラリ    |
|----------------------------------------------------------|-------------------------------------------------------------------------------------------|--------------------------------|
| トップ画面 > マイライブラリ                                          |                                                                                           |                                |
| マイライブラリ                                                  |                                                                                           |                                |
| ┃ メディカルオンラインログインID:                                      | PW :                                                                                      |                                |
| 新着情報<br>過去7日分の新着資料のうち、あなたが設定した新着条<br>条件にあてはまる新着資料はありません。 | 件にあてはまる資料をお知らせします。最近受け入れた資料                                                               | から順に表示します。<br><u>新着条件を設定する</u> |
| <ul> <li>入手待ちの資料</li> <li>予約中の資料</li> </ul>              | <ul> <li>新規申し込み</li> <li>複写を依頼</li> <li>通告さ1955</li> <li>図書館においてほしい本(リクエスト)の申込</li> </ul> | ででです。<br>借用中の資料はありません。         |

④ 入力画面で必須項目を手入力してください。この後の操作は、データベースを利用した依頼方法の⑥以降と同じです。

# (C)キャンセル方法

本学図書館ホームページ(<u>https://opac.chubu-gu.ac.jp/drupal</u>)にアクセスし、画面右上の「ゲストさん マイライブラリ」をクリックします。

| <b></b> ◆ 中部学院大学附属図書館 |        |          |         |        | Chu Bu  |        |             |            | 履歴を消去して終了<br>Ga |
|-----------------------|--------|----------|---------|--------|---------|--------|-------------|------------|-----------------|
| 中部学院大学                | 交通アクセス | キャンパスブログ | ビブリオバトル | 学外者の方へ | 図書館について | データベース | 機関リポジトリ     | 利用案内       | 福祉ライブラリ         |
| 通常検索                  |        | Q        | カテゴリ検索  | 詳細検索   |         | ブック    | マーク ログイン Er | nglish ヘルフ |                 |

② ログイン名、パスワードを入力し、ログインをクリックします。

| 四大·短大学生               |                   |                 |
|-----------------------|-------------------|-----------------|
| ロクイン名・S 子精奋亏          | ハスリート・中部学院ホータルと同し | ログイン            |
| 通信教育部学生<br>ログイン名:学籍番号 | パスワード:チューナビと同じ    | ログイン名<br>ノたスワード |
|                       |                   |                 |
| 教職員<br>ログイン名:職員番号     | パスワード:中部学院ポータルと同じ |                 |

③ 入手待ちの資料の「他機関に複写を依頼中の資料」をクリックします。

| マイライブラリ                                                                                                    |                                                                                            |                        |  |  |  |  |  |
|----------------------------------------------------------------------------------------------------|--------------------------------------------------------------------------------------------|------------------------|--|--|--|--|--|
| ┃ メディカルオンラインログインID:                                                                                                    | PW :                                                                                       |                        |  |  |  |  |  |
| <ul> <li>新着情報</li> <li>過去7日分の新着資料のうち、あなたが設定した新着条件にあてはまる資料をお知らせします。最近受け入れた資料から順に表示します。<br/>条件にあてはまる新着資料はありません。</li> </ul> |                                                                                            |                        |  |  |  |  |  |
| <ul> <li>入手待ちの資料</li> <li><u>他機関に複写を依頼中の資料</u></li> <li>1件</li> </ul>                                                    | <ul> <li>新規申し込み</li> <li><u>複写を依頼</u></li> <li><u>借用を依頼</u></li> <li>図書館へのリクエスト</li> </ul> | 信用中の資料<br>借用中の資料はありません |  |  |  |  |  |

④「依頼取消」をクリックします。
 ※「依頼取消」がグレーダウンしている場合は、キャンセルできません。

トップ画面 > マイライブラリ > 入手待ちの資料

# 入手待ちの資料

| 予約中の資料        | 0件 | 他機関に複写を依頼中の資料 全1件 1~1               |
|---------------|----|-------------------------------------|
| 他機関に複写を依頼中の資料 |    |                                     |
| 全て            | 1件 | あ "2018年の著作権法<br>改正に合わせて 「障害        |
| 到着済み          | 0件 | 者サービス著作権法ガ                          |
| 依頼中           | 1件 | イドライン」を改定し<br>ました"                  |
| キャンセル済み       | 0件 | 巻号: 114(1)                          |
| 他機関に借用を依頼中の資料 | 0件 | ページ: 28-29<br>出版年: 2020<br>支払区分: 公費 |
| 購入を依頼中の資料     | 0件 | 申込番号: CR-09587                      |
|               |    | 依頼を受け付けました。                         |

⑤ 「依頼が解除されました。」というメッセージが出たら、キャンセル完了です。 終了するときは、画面右上の「ログアウト」をクリックし、ログアウトします。

| 通常検索                      |    |                       | Q        | カテゴリ検索                  | 詳細検索  | ブックマーク | ログアウト |  |
|---------------------------|----|-----------------------|----------|-------------------------|-------|--------|-------|--|
| トップ画面 > マイライブラリ > 入手待ちの資料 |    |                       |          |                         |       |        |       |  |
| 入手待ちの資料                   |    |                       |          |                         |       |        |       |  |
| 予約中の資料                    | 0件 | 他機関に複写を依頼中の資料 全1件 1~1 |          |                         |       |        |       |  |
| 他機関に複写を依頼中の資料             |    | 依頼を取り消し               | しました     | Ì.                      |       |        |       |  |
| 全て                        | 1件 |                       |          |                         |       |        |       |  |
| 到着済み                      | O件 |                       |          |                         |       |        |       |  |
| 依頼中                       | 0件 |                       |          |                         |       |        |       |  |
| キャンセル済み                   | 1件 |                       | 巻号<br>ペー | : 114(1)<br>ジ: 28-29    |       |        |       |  |
| 他機関に借用を依頼中の資料             | 0件 |                       | 出版       | 年: 2020<br>香号: CR-09587 |       |        |       |  |
| 購入を依頼中の資料                 | 0件 | キャンセル日: 2020/02/04    |          |                         |       |        |       |  |
|                           |    | 2020/02/0             | 4 (こ依)   | 頼が解除されました               | .。 非表 | 示      |       |  |